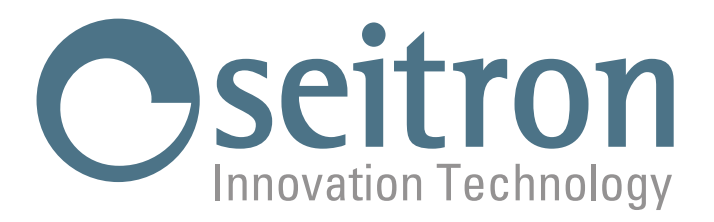

# **USO E MANUTENZIONE**

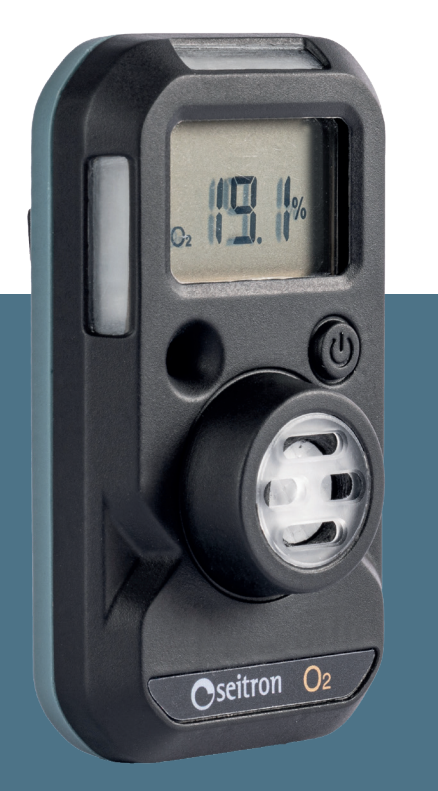

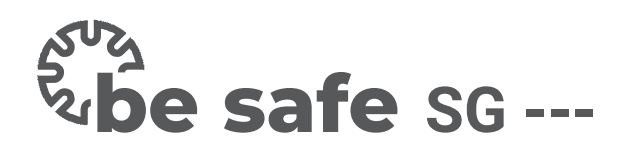

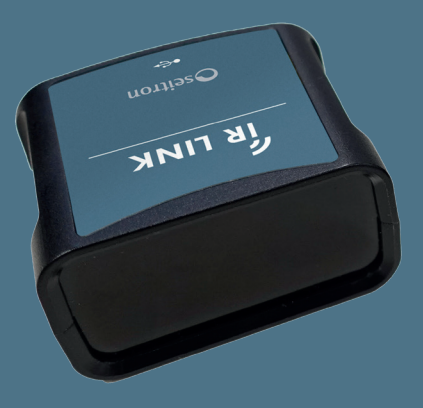

Rilevatore di gas personale a singolo gas

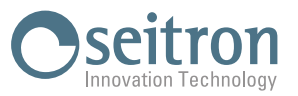

## INDICE

| 1.0          | INFORMAZIONI IMPORTANTI |                                                                 |          |  |
|--------------|-------------------------|-----------------------------------------------------------------|----------|--|
|              | 1.1                     | Informazioni su questo manuale                                  | 5        |  |
|              | 1.2                     | Avvertenze per la sicurezza                                     | 5        |  |
|              | 1.3                     | Smaltimento                                                     | 5        |  |
|              | 1.4<br>1.5              | Garanzia<br>Indirizzo del costruttoro                           | 5<br>5   |  |
| 20           | SICII                   |                                                                 | C<br>A   |  |
| 2.0          | 2 1                     | Varifica dalla sicurazza                                        | 0        |  |
|              | 2.2                     | Uso consentito del prodotto                                     | 6        |  |
|              | 2.3                     | Uso non consentito del prodotto                                 | 6        |  |
| 3.0          | GENI                    | ERALITA'                                                        | 7        |  |
| 4.0          | DES                     | CRIZIONE HARDWARE                                               | 7        |  |
| 5.0          | ATTI                    | VAZIONE DEL PRODOTTO                                            | 7        |  |
| 6 0          | DISP                    |                                                                 | 8        |  |
| 7.0          | EUNZ                    |                                                                 | 0        |  |
| 7.0          | 7 1                     |                                                                 | <b>J</b> |  |
|              | 7.1                     | Autotest                                                        | 9<br>9   |  |
|              | 7.3                     | Visualizzazione principali configurazioni (allarme - ID utente) | 10       |  |
|              | 7.4                     | Visualizzazione valori di picco                                 | 10       |  |
|              | 7.5                     | Visualizzazione ESECUZIONE BUMP TEST                            | 10       |  |
|              | 7.6                     | Visualizzazione ESECUZIONE CALIBRAZIONE                         | 11       |  |
| 8.0          | SEGI                    | NALAZIONE DI ALLARME GAS                                        | 11       |  |
|              | 8.1                     | State allowed ALTO (UICLEALARM)                                 | 11       |  |
|              | 8.2                     |                                                                 | 10       |  |
| 9.0          |                         | AKINE AKKESTU KILEVATUKE                                        | 12       |  |
|              | 9.1<br>0.2              | ALLARIME DUrata residua interiore alle 8 ore                    | 12       |  |
|              | 9.3                     | Autotest fallito                                                | 12       |  |
| 10.0         | REGI                    | STRO EVENTI                                                     | 12       |  |
| 11.0         | BUM                     | IP TEST E CALIBRAZIONE                                          | 13       |  |
|              | 11.1                    | Strumenti e attrezzature necessari                              | 13       |  |
|              | 11.2                    | Schema di connessione                                           | 13       |  |
|              | 11.3                    | Esecuzione Bump Test                                            | 14       |  |
|              | 11.4                    | Esecuzione calibrazione di "be safe SG 02"                      | 14       |  |
| 12.0         | GUA                     | STI                                                             | 15       |  |
| 13.0         | MAN                     | IUTENZIONE                                                      | 15       |  |
|              | 13.1                    | Riparazione                                                     | 15       |  |
|              | 13.2                    | Pulizia                                                         | 15       |  |
| APPE         | NDICE                   | A - be safe SG IR-Link & be safe SG IR-Link manager             | 16       |  |
| Gene         | ralità                  |                                                                 | 16       |  |
| Carat        | teristi                 | che tecniche                                                    | 16       |  |
| lstruz       | zioni po                | er l'installazione del software                                 | 17       |  |
| Colle        | gare be                 | e safe SG                                                       | 17       |  |
| Illteri      | o<br>iori inf           | ormazioni                                                       | 18       |  |
| Unton        | Confir                  | nurazione linnua                                                | 20       |  |
|              | Funzio                  | onalità                                                         | 20       |  |
|              |                         | Leggere le informazioni e le impostazioni del dispositivo       | 20       |  |
|              |                         | Modificare le impostazioni del dispositivo                      | 20       |  |
|              | 0 "                     | Salva il registro eventi                                        | 20       |  |
|              | Calibr                  | azione sensore<br>rnamonto firmwaro                             | 20       |  |
| Ricol        | Ayyıu                   |                                                                 | 21       |  |
| <b>U1201</b> | uziulie                 | מכו או האוכוווו                                                 | 22       |  |

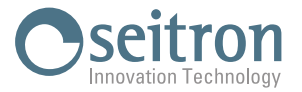

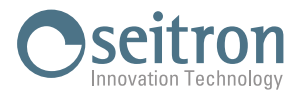

## **1.0 INFORMAZIONI IMPORTANTI**

#### 1.1 Informazioni su questo manuale

- ◊ Questo manuale descrive le caratteristiche, il funzionamento, e la manutenzione di **be safe SG**.
- Leggere questo manuale prima dell'utilizzo del dispositivo. L'operatore deve conoscere bene il manuale e seguirne accuratamente le indicazioni.
- Questo manuale è soggetto a modifiche a seguito di migliorie tecniche il costruttore non si assume alcuna responsabilità per eventuali errori di contenuto o di stampa.

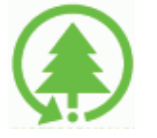

#### Rispetta il tuo ambiente, pensa prima di stampare il manuale completo.

#### 1.2 Avvertenze per la sicurezza

# ATTENZIONE!

I rilevatori di gas be safe SG sono dispositivi di sicurezza personale progettati per rilevare la presenza di gas specifici:

be safe SG H2SSolfuro di idrogeno (H2S)be safe SG COMonossido di carbonio (CO)be safe SG SO2Anidride solforosa (SO2)

be safe SG 02 Ossigeno (02).

Per motivi di sicurezza, gli utenti devono essere adeguatamente addestrati all'uso dell'apparecchiatura e alle azioni appropriate in caso di allarme.

Tutte le persone che hanno o avranno la responsabilità di utilizzare o sottoporre a manutenzione il dispositivo devono leggere e comprendere il contenuto del Manuale d'uso prima di operare. La mancata osservanza di questa prescrizione può causare gravi lesioni o morte.

#### 1.3 Smaltimento

#### ATTENZIONE! Smaltimento corretto

**be safe SG** contiene una batteria al litio; provvedere al corretto smaltimento solamente tramite gli appositi contenitori. **be safe SG** non deve essere smaltito come rifiuto urbano. Il documento completo sulla gestione dei Rifiuti di Apparecchiature Elettriche ed Elettroniche (RAEE) è reperibile sul sito: **www.seitron.com/legals** 

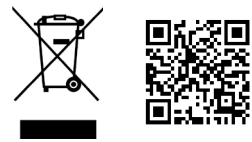

#### 1.4 Garanzia

L'utente è garantito contro i difetti di conformità del prodotto secondo la Direttiva Europea 2019/771 nonché il documento sulle condizioni di garanzia Seitron, consultabile sul sito www.seitron.com.

Si invita l'utente a visitare il nostro sito internet per consultare la versione più aggiornata di documentazione tecnica, manuali e cataloghi.

#### 1.5 Indirizzo del costruttore

In caso di necessità il costruttore è contattabile ai seguenti riferimenti:

Seitron S.p.A. a socio unico Via del Commercio, 9/11 - 36065 Mussolente (VI) Tel. +39.0424.567842 - www.seitron.com - Email: info@seitron.it

customer.care@seitron.it

+39 329 1444390

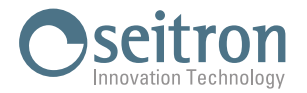

## 2.0 SICUREZZA

#### 2.1 Verifica della sicurezza

- Utilizzare l'apparecchiatura nell'ambito di quanto descritto nel capitolo "Uso consentito del prodotto".
- Durante l'utilizzo dell'apparecchiatura, attenersi alle istruzioni di sicurezza ATEX, riportate nella guida rapida del prodotto.
- Non utilizzare l'apparecchiatura se sembra danneggiata; ispezionarla prima di ogni utilizzo.
- Per la manutenzione di be safe SG attenersi rigorosamente a quanto descritto in questo manuale al capitolo "Manutenzione".
- Tutti gli interventi non specificati in questo manuale possono essere eseguiti esclusivamente dai centri assistenza Seitron. In caso contrario Seitron declina ogni responsabilità sul normale funzionamento di be safe SG.

#### 2.2 Uso consentito del prodotto

Questo capitolo descrive le condizioni operative normali per l'utilizzo di be safe SG:

- **be safe SG** è stato progettato e certificato con sicurezza intrinseca.
- Questo prodotto è classificato per l'uso in atmosfere pericolose con una percentuale di O2 non superiore al 21%.
- Intervallo di temperatura, con intervallo di umidità relativa 5% .. 95% non condensante:
- be safe SG H2S / be safe SG CO / be safe SG SO2
   -40 .. +60 °C
- be safe SG 02

2.3

## Uso non consentito del prodotto

L'impiego di **be safe SG** in condizioni operative diverse da quelle citate nel paragrafo 2.2 "Uso consentito del prodotto" è da ritenersi a rischio dell'operatore ed il costruttore non si assume alcuna responsabilità per la perdita, il danno o i costi che ne potrebbero derivare.

-30 .. +60 °C

ATTENZIONE! LE SEGUENTI VERSIONI DI PRODOTTO ("NC") <u>NON SONO CERTIFICATE</u> PER L'USO IN AMBIENTI A RISCHIO DI ESPLOSIONE: be safe SG 02 NC be safe SG CO NC be safe SG H2S NC be safe SG SO2 NC

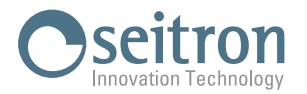

## 3.0 **GENERALITA'**

be safe SG sono dispositivi di sicurezza personale portatili progettati per rilevare la presenza di singoli gas specifici:

be safe SG H2S Solfuro di idrogeno (H2S)

be safe SG CO Monossido di carbonio (CO)

be safe SG SO2 Anidride solforosa (SO2)

be safe SG 02 Ossigeno (02)

Nel caso in cui venga rilevata una condizione di allarme, il dispositivo allarma l'utilizzatore con segnali acustici, visivi e vibrazione.

Sono dispositivi monouso, che una volta attivati funzionano per 24 mesi senza effettuare la carica della batteria interna e senza alcuna sostituzione di componenti.

**be safe SG** è dotato di un solo tasto, che permette l'attivazione del dispositivo, la verifica delle impostazione degli allarmi e la possibilitàdi effettuare l'Autotest e mediante la porta di comunicazione ad infrarossi comunica con **be safe SG IR-Link** che collegato ad un PC, previa l'installazione del software **be safe SG IR-Link manager** consente di configurare alcuni parametri del dispositivo.

Gli utilizzatori del dispositivo devono comprendere quanto descritto nel presente manuale. Per motivi di sicurezza, gli utenti devono essere adeguatamente addestrati all'uso dell'apparecchiatura e alle azioni appropriate in caso di allarme.

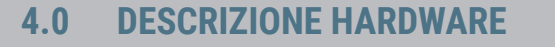

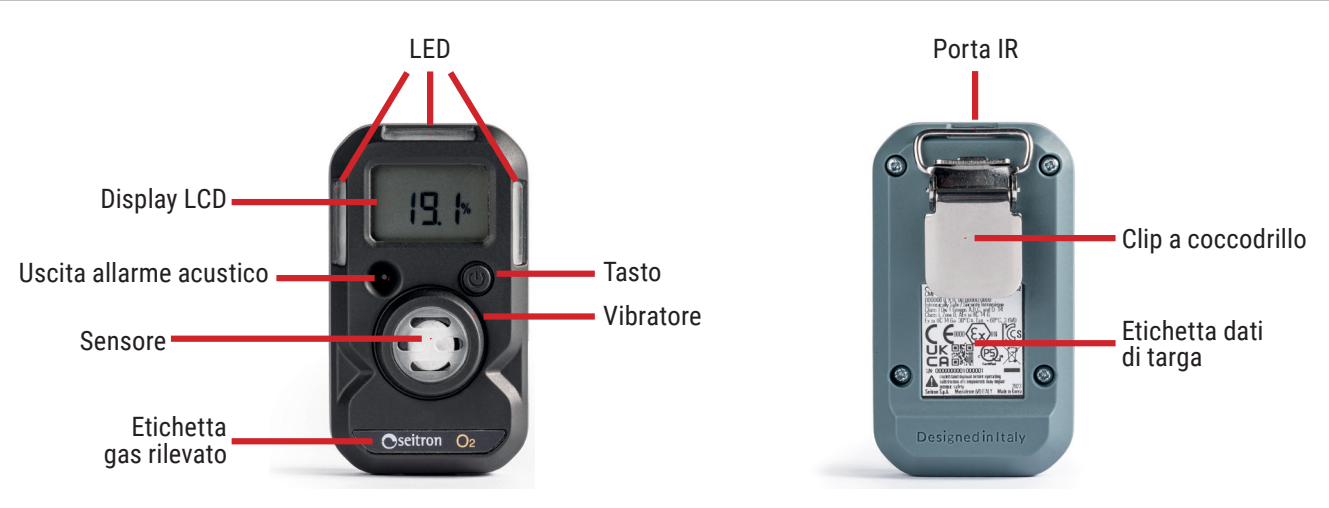

## 5.0 ATTIVAZIONE DEL PRODOTTO

Per attivare il rilevatore be safe SG, tenere premuto il pulsante per circa 5 secondi.

All'attivazione, il rilevatore effettuerà le seguenti sequenze:

- Tutte le icone del display LCD vengono visualizzate per 2 s.
- Viene emesso un segnale acustico.
- I LED lampeggiano.
- Viene emessa una vibrazione

Se l'attivazione è avvenuta con successo il display visualizzerà la durata residua (24 mesi) o il valore della concentrazione di gas rilevato (a seconda dell'impostazione di fabbrica).

Attivato il prodotto, l'utente non può spegnere il dispositivo e rimarrà acceso per tutta la durata dello strumento.

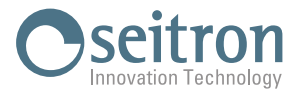

## 6.0 DISPLAY LCD

| LOW                    | ALARM      | HIGH          |
|------------------------|------------|---------------|
|                        |            | max<br>%      |
| SO <sub>2</sub><br>Ø m | nonths day | l ppm<br>∕s⊡⊘ |

| MODALITA'   | SIMBOLO | DESCRIZIONE                                                                                    |  |
|-------------|---------|------------------------------------------------------------------------------------------------|--|
|             | ALARM   | Allarme (ALTO / BASSO)                                                                         |  |
| ALLARME     | LOW     | Allarme BASSO                                                                                  |  |
|             | HIGH    | Allarme ALTO                                                                                   |  |
|             | H2S     | SENSORE H2S<br>Se la scritta lampeggia, è richiesta l'esecuzione dell'Autotest.                |  |
| GAS         | CO      | SENSORE CO<br>Se la scritta lampeggia, è richiesta l'esecuzione dell'Autotest.                 |  |
| RILEVATO    | 02      | SENSORE O2<br>Se la scritta lampeggia, è richiesta l'esecuzione dell'Autotest.                 |  |
|             | S02     | SENSORE SO2<br>Se la scritta lampeggia, è richiesta l'esecuzione dell'Autotest.                |  |
|             | A       | Autotest / Bump Test / Calibrazione falliti                                                    |  |
| ATTENZIONE! | max     | E' stata rilevata una concentrazione di gas superiore alla soglia di allarme ALTO (ALARM HIGH) |  |
|             |         | Lampeggiante: è richiesta l'esecuzione del bump test                                           |  |
|             | CAL     | Lampeggiante: è richiesta l'esecuzione della calibrazione                                      |  |
| UNITA' DI   | %       | Unità di misura del sensore di O2                                                              |  |
| MISURA      | ppm     | Unità di misura dei sensori H2S/CO/SO2                                                         |  |
|             | 0       | Tempo di vita residuo del dispositivo                                                          |  |
| TEMPO       | months  | Tempo di vita residuo in mesi (oltre 1 mese)                                                   |  |
|             | days    | Tempo di vita residuo in giorni (oltre 24 h)                                                   |  |

Durante il normale funzionamento ed in assenza di gas, il display, a seconda dell'impostazione effettuata, visualizzerà:

- il tipo di sensore e la sola lettura del sensore
- il tipo di sensore e la vita residua del dispositivo
- il tipo di sensore e la vita residua del dispositivo oppure la concentrazione di gas (se rilevata)

Nota: la modalità di visualizzazione può essere modificata tramite il software per PC "be safe SG IR-Link manager".

Esempio di visualizzazione durante il normale funzionamento di be safe SG:

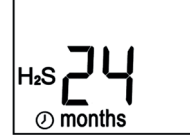

In presenza di gas, il display visualizzerà automaticamente la concentrazione di gas rilevata, oltre alle visualizzazioni relative all'allarme.

## 

Se il display non contiene icone o non è chiaramente leggibile, si prega di contattare il centro assistenza Seitron.

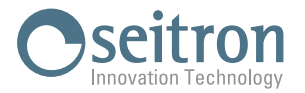

## 7.0 FUNZIONAMENTO

#### 7.1 Guida all'utilizzo

# ATTENZIONE!

Per sicurezza, il rilevatore deve essere posizionato vicino all'utente (il più vicino alla testa possibile), ad esempio fissandolo sulla parte superiore degli indumenti facendo attenzione a non coprire il dispositivo.

Questa prescrizione è fondamentale per permettere al prodotto di rilevare in modo efficace eventuali contrazioni di gas e per distinguere gli allarmi nel caso in cui il dispositivo rilevi una concentrazione di gas tossici e/o mancanza di ossigeno al di sopra della soglia di allarme impostata.

Ignorare o non percepire una condizione di allarme del dispositivo possono portare a gravi lesioni o alla morte dell'utilizzatore.

Prima di utilizzare **be safe SG**, verificare che l'autotest sia stato eseguito con esito positivo (conferma del funzionamento di display, allarme acustico, allarme visivo e dispositivo di vibrazione).

Durante il normale funzionamento **be safe SG** rileverà automaticamente il gas e darà l'allarme all'utilizzatore nel caso in cui si sia rilevata una condizione di allarme (superamento della soglia di allarme).

#### 7.2 Autotest

Prima dell'uso quotidiano, è consigliato eseguire la procedura di autotest, in modo da verificare l'attivazione della segnalazione acustica, dell'allarme visivo e della vibrazione.

E' possibile avviare la procedura di autotest, se sul display del dispositivo lampeggia la scritta relativa al tipo di sensore. Se la scritta non lampeggia non sarà possibile effettuare la procedura di autotest.

La procedura di autotest viene attivata sul dispositivo in modalità automatica ogni 20 ore (impostazione di fabbrica) dall'ultimo autotest eseguito con esito positivo.

L'impostazione dell'intervallo di esecuzione dell'autotest può essere modificato tramite il software per PC **"be safe SG IR-Link manager**" da 8 ore a 7 giorni. In alternativa, è possibile attivare la procedura di autotest manualmente. Vedere l'appendice A.

Di seguito viene illustrata la procedura per l'esecuzione del test, passo dopo passo:

Nota: Per garantire un funzionamento sicuro eseguire l'autostest prima dell'utilizzo giornaliero.

1. Quando è necessario eseguire l'autotest del dispositivo, l'icona del tipo di sensore lampeggia; premere il pulsante presente su **be safe SG**.

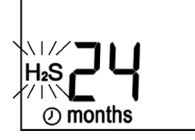

- 2. Dopo avere premuto il pulsante, apparirà la seguente schermata e il dispositivo eseguirà la sequenza indicata: - i LED destro e sinistro si illuminano dopo l'emissione del segnale acustico e la vibrazione.
  - appaiono tutte le icone di visualizzazione LCD.

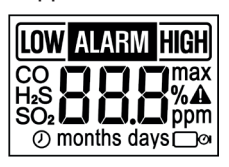

Successivamente il display mostra le impostazioni di allarme basso (LOW ALARM) e allarme alto (ALARM HIGH).
 E' possibile impostare questi dati tramite il software per PC "be safe SG IR-Link manager" (vedere appendice A):

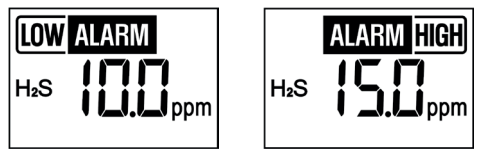

Quando sono visualizzate le impostazioni di allarme ALTO e BASSO, premendo il pulsante il dispositivo eseguirà il punto 2.

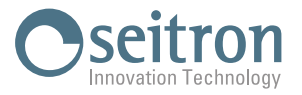

4. Terminata la procedura di autotest, il dispositivo avviserà l'utente se l'autotest ha dato esito positivo oppure negativo: ESITO POSITIVO

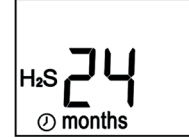

Il segnale acustico emesso sarà breve, quindi **be safe SG** tornerà alla schermata di normale funzionamento.

ESITO NEGATIVO

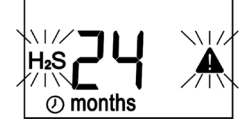

Se **be safe SG** non supera l'autotest, apparirà l'icona di segnalazione "**A**" lampeggiante ed il sensore inizierà a lampeggiare. **be safe SG** dovrà quindi ripetere l'autotest.

### 7.3 Visualizzazione principali configurazioni (allarme - ID utente)

Dalla schermata di normale funzionamento del dispositivo e in assenza di gas, premendo il pulsante il display visualizzerà in sequenza le soglie di allarme Alto e Basso e se configurato il nome utente associato al **be safe SG**.

Tramite il software per PC **"be safe SG IR-Link manager**" (vedere appendice A), è possibile modificare le soglie di allarme (Alto e Basso) ed associare/modificare un nome utente al dispositivo.

L'"ID utente" è costituito da un massimo di 6 caratteri alfanumerici e verrà visualizzato a display su due schermate ciascuna con 3 caratteri.

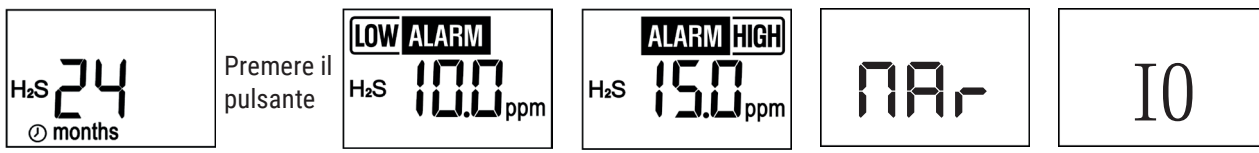

### 7.4 Visualizzazione valori di picco

In caso di esposizione di **be safe SG** a una concentrazione di gas superiore alla soglia di allarme ALTO (ALARM HIGH), il display visualizzerà l'icona "**max**" e il valore di picco (massimo) rilevato:

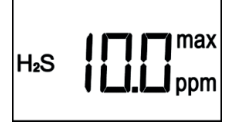

Nella schermata successiva, verrà visualizzato in sequenza la data (ora, giorno, mese) di quando è avvenuto l'allarme Alto ed il tempo trascorso dalla rilevazione del valore di picco.

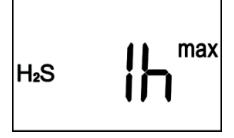

Come ultima schermata, il display visualizza la scritta "CLP" (CLear Peak): premendo il pulsante di **be safe SG** mentre è visualizzato CLP, il valore di picco memorizzato sarà cancellato e l'icona "**max**" non sarà visualizzata.

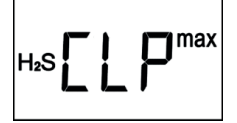

### 7.5 Visualizzazione ESECUZIONE BUMP TEST

Tramite **be safe SG IR-Link manager** (vedere appendice A), **be safe SG** può essere configurato per l'esecuzione di un Bump Test periodico.

Qualora **be safe SG** richieda l'esecuzione del Bump Test, sarà visualizzata l'icona "**OP**" lampeggiante. Anche i LED superiore+LED sinistro e LED superiore+LED destro inizieranno a lampeggiare alternandosi ad intervalli di 32 secondi. Per l'esecuzione del Bump Test riferirsi al capitolo "Esecuzione Bump test".

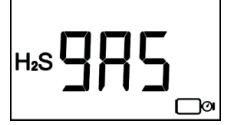

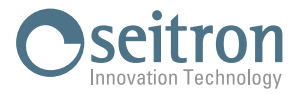

#### 7.6 Visualizzazione ESECUZIONE CALIBRAZIONE

Tramite **be safe SG IR-Link manager** (vedere appendice A), **be safe SG** può essere configurato per l'esecuzione periodica della calibrazione del sensore.

Qualora **be safe SG** richieda l'esecuzione della calibrazione, il display visualizzerà la scritta "CAL" alternativamente alla schermata principale del prodotto.

Per l'esecuzione della calibrazione riferirsi al capitolo "Esecuzione Calibrazione".

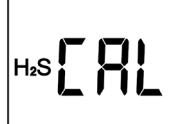

## 8.0 SEGNALAZIONE DI ALLARME GAS

Di seguito vengono riportate l'impostazione di fabbrica degli allarmi gas:

| Allarme | H <sub>2</sub> S | СО      | SO <sub>2</sub> | 0,    |
|---------|------------------|---------|-----------------|-------|
| HIGH    | 15 ppm           | 200 ppm | 10 ppm          | 23,5% |
| LOW     | 10 ppm           | 35 ppm  | 5 ppm           | 19,5% |

E' possibile modificare le impostazioni di fabbrica delle soglie di allarme gas tramite il software per PC **"be safe SG IR-Link manager**" (vedere l'appendice A).

Per visualizzare le impostazioni di allarme di **be safe SG**, premere il pulsante del rilevatore ed attendere lo scorrere delle schermate.

#### 8.1 Stato allarme BASSO (LOW ALARM)

E' stata rilevata una concentrazione di gas superiore, per i sensori CO,  $H_2S$ ,  $SO_2$ , oppure inferiore, per il sensore di  $O_2$ , al livello di LOW ALARM impostato:

1) Allarme acustico (1 volta/secondo)

2) LED lampeggiante (1 volta/secondo)

3) Allarme vibrante (0.5 volta/secondo)

#### 8.2 Stato allarme ALTO (HIGH ALARM)

E' stata rilevata una concentrazione di gas superiore al livello di HIGH ALARM impostato:

1) Allarme acustico (2 volte/secondo)

2) LED lampeggiante (2 volte/secondo)

3) Allarme vibrante (1 volte/secondo)

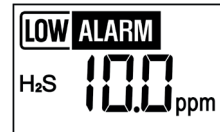

|     | ALARM HIGH |
|-----|------------|
| H₂S |            |

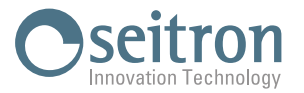

## 9.0 ALLARME ARRESTO RILEVATORE

Se si verifica uno degli allarmi di ARRESTO di **be safe SG**, il rilevatore genererà un allarme acustico, un allarme a LED lampeggianti e un allarme a vibrazione ogni 5 secondi.

Gli allarmi saranno continui finché l'utente non premerà il pulsante. Premendo il pulsante, **be safe SG** spegnerà le segnalazioni di allarmi, mantenendo il codice di errore visibile a display.

#### 9.1 ALLARME Durata residua inferiore alle 8 ore

La vita residua di **be safe SG** è inferiore a 8 ore.

#### 9.2 ALLARME batteria scarica

Trascorse 3 ore di funzionamento dal messaggio "EOL", la tensione della batteria interna a **be safe SG** è troppo bassa o inferiore a un certo livello.

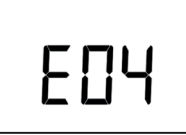

#### 9.3 Autotest fallito

L'autotest è fallito per tre volte consecutive.

Se l'autotest fallisce per tre volte consecutive, l'unità emetterà un avviso come HIGH ALARM.

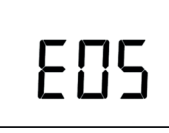

## **10.0 REGISTRO EVENTI**

**be safe SG** memorizza gli ultimi 30 allarmi. Il sistema di registrazione memorizza gli eventi di allarme in base alla logica FIFO (First In First Out). Ad esempio, il 31° evento sostituirà il primo evento e il 32° evento sostituirà il secondo e così via.

Gli eventi di allarme memorizzati su **be safe SG** possono essere confermati e scaricati tramite il software per PC "**be safe SG IR-Link manager**" (vedere l'appendice A).

Le informazioni memorizzate sono le seguenti:

- Numero di serie del rilevatore
- · Vita residua del rilevatore
- Numero di autotest eseguiti
- Numero di segnalazione verificatasi e durata cumulativa
- Dati del registro eventi:
  - Tempo trascorso dall'ultimo allarme
  - Durata dell'allarme
  - Livello(i) di allarme in ppm o %
  - Tipo di allarmi
  - Bump test (sì o no)

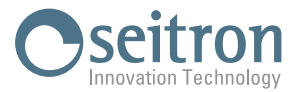

## **11.0 BUMP TEST E CALIBRAZIONE**

In questo paragrafo si trovano importanti informazioni sulla corretta esecuzione della calibrazione e del Bump test per **be safe SG**. Queste procedure sono essenziali per garantire il corretto funzionamento e l'accuratezza delle letture del dispositivo. L'esecuzione del Bump Test di tutti i rilevatori e della calibrazione del solo **be safe SG 02** vanno effettuati direttamente dallo strumento, mentre la calibrazione dei rilevatori di gas tossici si effettua da PC tramite l'interfaccia "**be safe SG IR-Link**" previa l'installazione sul PC del software "**be safe SG IR-Link manager**" (Vedere l'Appendice A).

#### ATTENZIONE

- I rilevatori "be safe SG O2" necessitano di una calibrazione periodica al 20,9% di Ossigeno. Perciò è possibile effettuare la calibrazione in aria senza l'ausilio di una bombola di gas test certificato.
- L'esecuzione del Bump Test per i rilevatori "be safe SG O2" va effettuato in aria senza l'ausilio di una bombola di gas test certificato.
- Prima di iniziare la procedura di Calibrazione / Bump test, assicurarsi che il dispositivo non sia in stato di allarme o guasto.
- Controllare e risolvere eventuali allarmi o guasti prima di procedere con la calibrazione o il Bump test.
- A quote superiori a 2.000 metri, la calibrazione può risultare con letture inferiori; la calibrazione effettuata a quote elevate può portare a letture meno accurate o sottostimate rispetto alle condizioni a quote più basse. Questo è importante da considerare perché l'altitudine può influenzare le proprietà dei gas e, di conseguenza, l'efficacia della calibrazione.

#### 11.1 Strumenti e attrezzature necessari

- · Miscele di gas certificato consigliati per l'esecuzione del Bump Test / Calibrazione:
  - H2S 25 ppm gas complementare Aria
  - CO 100 ppm gas complementare Aria
  - SO2 10 ppm gas complementare Aria
  - 02 18% gas complementare Aria (da utilizzare se si effettua la calibrazione tramite "**be safe SG IR-Link manager**")
- Utilizzare l'adattatore fornito con lo strumento, montato sul naso del sensore.
- Utilizzare flussimetro e tubazione a "T" per collegare bombola, flussimetro e strumento.

#### 11.2 Schema di connessione

#### REGOLATORE DI PRESSIONE

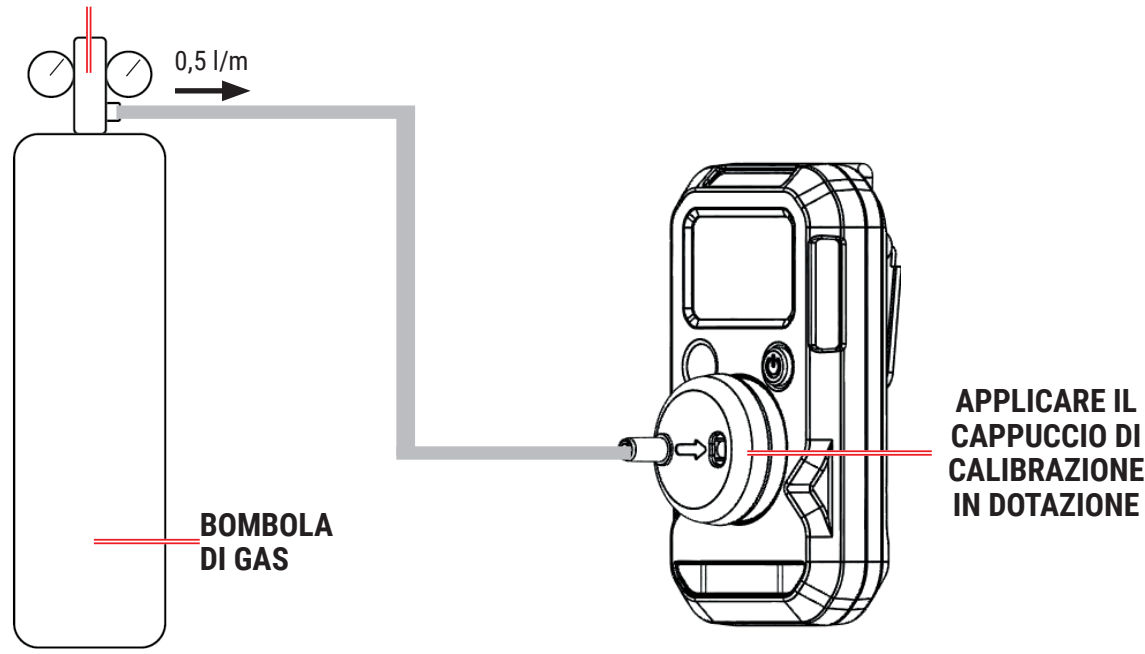

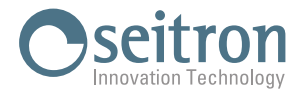

#### **11.3 Esecuzione Bump Test**

Tramite il software per PC "**be safe SG IR-Link manager**" (vedere l'appendice A), è possibile modificare la periodicità dell'esecuzione del Bump Test, che può essere configurabile da 1 a 365 giorni.

Se l'intervallo è impostato a zero, **be safe SG** non chiederà di eseguire il bump test.

NOTA: il dispositivo esce dalla fabbrica impostato su zero (Bump test non richiesto).

NOTA: Seitron consiglia di eseguire il bump test prima di ogni utilizzo, al fine di verificare l'affidabilità del dispositivo.

#### PROCEDURA

- 1. Qualora **be safe SG** richieda l'esecuzione del Bump Test, sarà visualizzata sul display l'icona " ampeggiante. Anche i LED superiore+LED sinistro e LED superiore+LED destro inizieranno a lampeggiare alternandosi ad intervalli di 32 secondi.
- 2. Collegare l'adattatore e la bombola del gas come descritto nel paragrafo precedente.
- 3. **Premere il pulsante** per passare alla schermata di ispezione; il display visualizza la sequenza di configurazione degli allarmi e dell'ID utente e alla fine si pone sulla schermata "GAS":

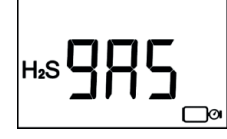

- Dalla schermata di ispezione, esporre lo strumento al relativo gas per 45 secondi.
   Se si preme il pulsante senza esporre lo strumento al gas per 45 secondi, il bump test si interromperà. Il rilevatore continuerà quindi a indicare lo stato di bump test, in modo che l'utente ripeta la procedura.
- 5. Il bump test risulta completato quando il rilevatore visualizza la concentrazione gas applicata sulla schermata di ispezione, dopo essere stato esposto al gas.

Nota: durante l'esecuzione del Bump Test è normale che quando lo strumento rileva una concentrazione pari alle soglie di allarme BASSO e ALTO impostate, attivi i relativi allarmi.

- 6. Interrompere il flusso di gas e rimuovere l'adattatore di calibrazione.
- 7. Posizionare lo strumento in aria fresca. Gli allarmi rientreranno automaticamente all'abbassarsi della concentrazione di gas rilevata. Il registro allarmi sarà memorizzato automaticamente nel rilevatore.

#### 11.4 Esecuzione calibrazione di "be safe SG 02"

Tramite il software per PC **"be safe SG IR-Link manager"** (vedere l'appendice A), è possibile modificare la periodicità dell'esecuzione della Calibrazione, che può essere configurabile da 1 a 365 giorni.

Se l'intervallo è impostato a zero, be safe SG O2 non chiederà di eseguire la calibrazione.

L'impostazione di fabbrica di **be safe SG 02** prevede la calibrazione del rilevatore ogni 30 giorni.

#### PROCEDURA

- 1. Qualora **be safe SG 02** richieda l'esecuzione della Calibrazione, sarà visualizzata sul display alternativamente la scritta ", ] r []" e la concentrazione gas.
- 2. Tenere premuto per 5 secondi il pulsante; be safe SG 02 esegue la calibrazione ed il display visualizza la seguente schermata con 02 lampeggiante:

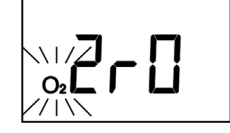

3. La Calibrazione risulta completata con esito positivo quando il rilevatore visualizza la concentrazione gas con l'attivazione in sequenza della cicalina, della vibrazione e del lampeggio dei LED.

Se, al contrario, la calibrazione ha dato esito negativo, il dispositivo si porterà in stato di allarme attivando l'allarme acustico ed i LED lampeggeranno. Se la calibrazione non riesce, contattare il centro assistenza Seitron.

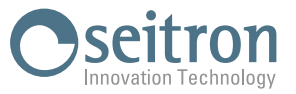

# Nota: se la procedura di calibrazione del sensore ha avuto esito positivo, ma rimane lampeggiante la scritta O2 significa che deve essere eseguito l'autotest.

## 12.0 GUASTI

| PROBLEMA                                                                                                    | CAUSA                                                                                                    |
|----------------------------------------------------------------------------------------------------|----------------------------------------------------------------------------------------------------|
| Il rilevatore emette un segnale acustico, i LED lampeggiano<br>per 10 volte e sul display apparirà l'icona di segnalazione<br>" <b>L</b> " lampeggiante e l'icona del tipo di sensore inizierà a<br>lampeggiare. | L'esito dell'autotest è negativo.<br>Ripetere l'autotest.                                                                                                    |
| Si è verificato l'allarme di ARRESTO E05; il rilevatore ha<br>generato un allarme acustico, un allarme a LED lampeggianti<br>e un allarme a vibrazione ogni 5 secondi.<br>Il display visualizza "E05"            | L'autotest è fallito per tre volte consecutive.<br>Premendo il pulsante, <b>be safe SG</b> spegnerà le segnalazioni di<br>allarmi, mantenendo il codice di errore visibile a display.<br>In caso di segnalazione, contattare il centro di assistenza<br>Seitron.                                            |
| Si è verificato l'allarme di ARRESTO EOL; il rilevatore ha<br>generato un allarme acustico, un allarme a LED lampeggianti<br>e un allarme a vibrazione ogni 5 secondi.<br>Il display visualizza "EOL"            | La batteria è costantemente monitorata per l'intera durata del<br>rilevatore.<br>La vita residua di <b>be safe SG</b> è inferiore a 8 ore: il rilevatore è<br>giunto al termine della sua durata operativa.<br>Interromperne l'utilizzo e contattare il centro di assistenza<br>Seitron.                    |
| Si è verificato l'allarme di ARRESTO E04; il rilevatore ha<br>generato un allarme acustico, un allarme a LED lampeggianti<br>e un allarme a vibrazione ogni 5 secondi. Il display visualizza<br>"E04"            | Trascorse 3 ore di funzionamento dal messaggio "EOL", la<br>tensione della batteria interna a <b>be safe SG</b> è troppo bassa o<br>inferiore a un certo livello: il rilevatore è giunto al termine della<br>sua durata operativa. Interromperne l'utilizzo.<br>Contattare il centro di assistenza Seitron. |
| Il rilevatore si riavvia, poco dopo il download del firmware ed<br>il display visualizza "E01" o "E02".<br>"E01" o "E02" si verificano anche per problemi firmware o di<br>alimentazione.                        | Premere il pulsante per interrompere l'allarme.<br>Se si verifica questo errore contattare il centro di assistenza<br>Seitron.                                                                                                    |
| Dopo aver aggiornato il firmware, <b>be safe SG</b> si riavvia ed il display visualizza "E03".                                                                                                    | Scaricare nuovamente il firmware e ripetere la procedura di<br>aggiornamento del firmware.<br>Se l'errore persiste, contattare il centro di assistenza Seitron.                                                                                                    |

## **13.0 MANUTENZIONE**

#### 13.1 Riparazione

Non è prevista la possibilità di riparare il dispositivo.

#### 13.2 Pulizia

Pulire il rilevatore con un panno morbido inumidito e un detergente neutro anti-statico. Non utilizzare solventi, saponi o prodotti lucidanti.

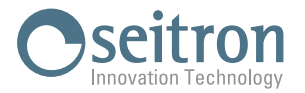

## **APPENDICE A - be safe SG IR-Link & be safe SG IR-Link manager**

**be safe SG IR-Link** è un dispositivo IR (acquistabile separatamente), che collegato al PC tramite un cavo USB è in grado di comunicare con il rilevatore di gas singolo **be safe SG** previa l'installazione sul PC del software **"be safe SG IR-Link Manager"**, scaricabile dal sito web www.seitron.com.

Le principali operazioni che è possibile eseguire tramite il software per PC "be safe SG IR-Link Manager" sono le seguenti:

- · Modifica dei valori di soglia degli allarmi;
- · Intervallo per l'esecuzione della Calibrazione;
- · Intervallo per l'esecuzione del Bump Test;
- · Intervallo per l'esecuzione dell'Autotest;
- · Associazione del dispositivo ad un ID utente;
- · Modalità visualizzazione del display;
- · Aggiornamento firmware dei rilevatori gas;
- Controlla la cronologia degli allarmi.

#### Generalità

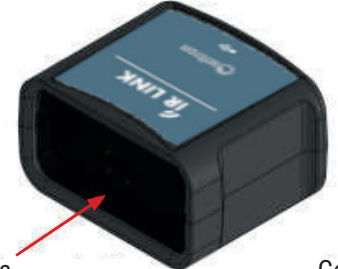

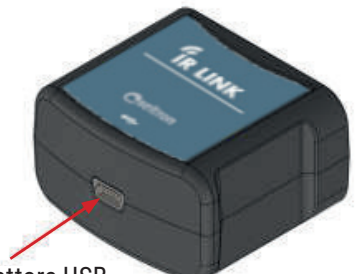

Porta comunicazione IR

Connettore USB tipo Mini-B

### Cavo USB tipo A / Mini B

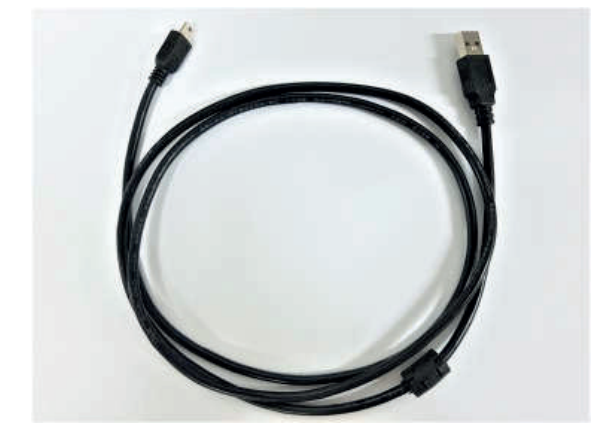

## **Caratteristiche tecniche**

Connessione al PC: Comunicazione:

Connettore: Sistema operativo supportato: Temperatura di funzionamento: Umidità relativa: Dimensione: Peso: Tramite connettore USB tipo A Infrarossi Velocità di comunicazione: 115200 bps USB Mini-B (5 pin) Windows XP e successivi. 10 .. 50 °C 5 .. 95 % RH (non condensante) 46×39×26 mm 21g

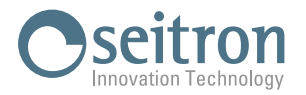

## Istruzioni per l'installazione del software

- 1. Accedere al sito www.seitron.com e selezionare la sezione DOWNLOAD => App e Software.
- 2. Scorrere la pagina fino ad individuare la sezione dedicata al software be safe SG IR-Link Manager.
- 3. Cliccare su "Download: versione X.XX" dove X.XX corrisponde alla versione corrente del software.
- 4. Si avvierà il download di un file .zip. Una volta terminato il download, sul proprio browser cliccare in alto a destra sul bottone per accedere alla cartella "Download" di Windows.

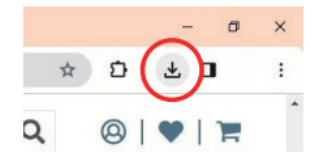

ATTENZIONE: il simbolo può variare in base al browser in utilizzo.

 Cliccare con il tasto destro del mouse sul file .zip appena scaricato. Selezionare "Estrai tutto" dal menù a tendina. Nella finestra che si apre, selezionare il percorso dove si vuole estrarre il contenuto .zip della cartella e premere "Estrai".

| in •                | in • •                                    | cartella              | + Cronologia |                                                                                  | í .          |  |
|---------------------|-------------------------------------------|-----------------------|--------------|----------------------------------------------------------------------------------|--------------|--|
|                     | Organizza                                 | Nuovo                 | Apri         | C Butanon catalogramma                                                           |              |  |
| > Utenti →          | Apri<br>Apri in una nuova finestra<br>i ( |                       |              | Selezionare una destinazione ed estrarre i file<br>Catelle in cui etturre i file |              |  |
|                     |                                           |                       |              | C/\Users\UserfDownloads\X2_1.35_040238_040262_040263_\VAR_X_SE.srec              | Stoglia      |  |
|                     | Estrai tutto<br>Aggiungi a Star           |                       |              | Mostra i file estrati al termine dell'operazione                                 |              |  |
| K2_1.35_<br>40262_0 | Esegui scansion                           | e con Sophos Endpoint |              |                                                                                  |              |  |
| RXS                 | n TortoiseGit                             |                       | >            |                                                                                  |              |  |
| (1)<br>V Settim     | 1 TortoiseSVN                             |                       | >            |                                                                                  |              |  |
|                     | Apri con WinRA                            | R                     |              |                                                                                  |              |  |
|                     | Estrai i file                             |                       |              | En                                                                               | trai Annulla |  |
|                     | Sa Estrai mui                             |                       |              |                                                                                  |              |  |

- 6) Fare doppio click sulla cartella così ottenuta.
- 7) Fare doppio-click sul file "beSafeSGDockManager.exe" precedentemente scaricato (punto 5). Apparirà la schermata principale del software **be safe SG IR-Link Manager**.

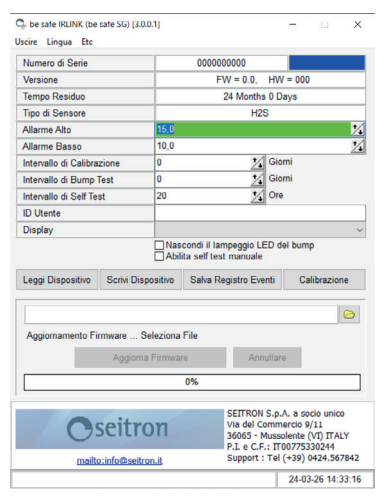

## Collegare be safe SG

**be safe SG IR-Link** ed il rilevatore singolo gas **be safe SG** comunicano tra loro tramite un'interfaccia IR posizionandoli come riportato nell'immagine sotto riportata; **be safe SG IR-Link** può comunicare con un solo strumento alla volta.

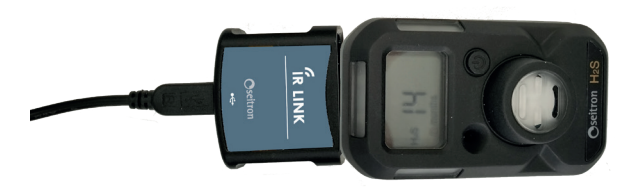

Se la barra si colora di rosso, lo strumento non è connesso.

Può succedere che lo strumento alla prima connessione non si connetta, in questo caso riposizionare lo strumento vicino a **be safe SG IR-Link** tenendolo in posizione orizzontale, quindi **cliccare nuovamente su "Read Device"**.

Dopo alcuni tentativi non riusciti, contattare il centro di assistenza Seitron.

#### Dalla schermata del software cliccare su "Read Device".

In basso a sinistra, la barra "Read Device Information" si colora di verde, con l'indicazione "OK", ad indicare che lo strumento è connesso al PC.

| Leggi Dispositivo                                     | Scrivi Dispositivo | Salva Registro Eventi                                            | Calibrazione                                                       |
|-------------------------------------------------------|--------------------|------------------------------------------------------------------|--------------------------------------------------------------------|
| Aggiornamento Fi                                      | rmware Seleziona   | File                                                             | 2                                                                  |
|                                                       | Aggiorna Firmwa    | e Annullar                                                       | Э                                                                  |
|                                                       |                    | 0%                                                               |                                                                    |
| 0                                                     | seitron            | SEITRON S.p.<br>Via del Comm<br>36065 - Musso<br>P.L.e.C.E.: III | A. a socio unico<br>ercio 9/11<br>blente (VI) ITALY<br>00775330244 |
| mailto:info@seitron.it Support : Tel (+39) 0424.56784 |                    |                                                                  |                                                                    |
|                                                       | 4 1 1 40 1         |                                                                  |                                                                    |

PM1G000001SE 044295 251124

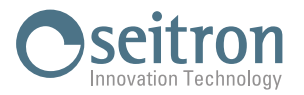

## Ulteriori informazioni

Quando lo strumento è connesso e la lettura è riuscita, è possibile configurare lo strumento.

| Solution to the safe SG (3.0.                                                                                         | 0.1]                                                         | – 🗆 X      |     |  |
|----------------------------------------------------------------------------------------------------|--------------------------------------------------------------|------------|-----|--|
| Uscire Lingua Etc                                                                                                    |                                                              |            | (1) |  |
| Numero di Serie                                                                                                    | AA23160005                                                   | be safe SG |     |  |
| Versione                                                                                                    | FW = 2.7, HV                                                 | V = 001    |     |  |
| Tempo Residuo                                                                                                    | 13 Mesi 22 G                                                 | iorni      |     |  |
| Tipo di Sensore                                                                                                    | H2S                                                          |            |     |  |
| Allarme Alto                                                                                                    | 15,0                                                         | 1          |     |  |
| Allarme Basso                                                                                                    | 10,0                                                         | *∕₊        |     |  |
| Intervallo di Calibrazione                                                                                            | 1 🚺 Gi                                                       | orni       |     |  |
| Intervallo di Bump Test                                                                                               | 1 🚺 Gi                                                       | orni       |     |  |
| Intervallo di Self Test                                                                                               | 8 1                                                          | e          | 3   |  |
| ID Utente                                                                                                    | MARIO                                                        |            |     |  |
| Display                                                                                                    | Sensore/Tempo Residuo                                        |            |     |  |
|                                                                                                    | ☑ Nascondi il lampeggio LED (<br>☑ Abilita self test manuale | del bump   |     |  |
| Leggi Dispositivo Scrivi Dispositivo Salva Registro Eventi Calibrazione                                               |                                                              |            |     |  |
|                                                                                                    |                                                              |            |     |  |
| Aggiornamento Firmware S                                                                                              | eleziona File                                                |            |     |  |
| Aggiorna                                                                                                    | (9)                                                          |            |     |  |
| 0%                                                                                                    |                                                              |            |     |  |
| SEITRON S.p.A. a socio unico<br>Via del Commercio 9/11<br>36065 - Mussolente (VI) ITALY<br>P.I. e C.F.: IT00775330244 |                                                              |            |     |  |
| mailto:info@seitron.it Support : Tel (+39) 0424.567842                                                                |                                                              |            |     |  |
| Leggi Informazioni Dispositivo OK 24-03-26 14:35:50                                                                   |                                                              |            |     |  |

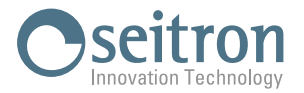

| 1 | Pulsante "Esci"                                     | Chiude l'App.                                                                                                    |
|---|-----------------------------------------------------|----------------------------------------------------------------------------------------------------|
| ' | Pulsante "Lingua"                                   | Imposta la lingua dell'App.                                                                                                    |
| 2 | Informazioni sul <b>be safe SG</b><br>connesso      | L'utente può vedere le informazioni sul dispositivo connesso.<br>Questa sezione non è modificabile.<br>Numero di serie.<br>Versione firmware e versione hardware del dispositivo connesso.<br>Vita residua del dispositivo.<br>Tipo gas rilevato dal dispositivo.                                                                                                    |
|   |                                                     | Allarme alto: configura la concentrazione di gas al limite di allarme ALTO                                                                                                    |
|   |                                                     | Allarme basso: configura la concentrazione di gas al limite di allarme basso.                                                                                                    |
|   |                                                     | Intervallo di calibrazione: il dispositivo richiederà la calibrazione ogni x giorni (0 365).                                                                                                    |
|   |                                                     | Intervallo di Bump Test: Il dispositivo richiede un Bump test ogni x giorni (0 365).                                                                                                    |
|   |                                                     | Intervallo di Autotest: il dispositivo richiederà un autotest ogni x ore (8 168).                                                                                                    |
|   |                                                     | ID utente: ID personalizzato per il dispositivo. Fino a 6 caratteri.                                                                                                    |
| 3 | Dati configurabili dall'utente                      | Display: Modalità di visualizzazione del dispositivo.<br><b>Sensore/Vita residua</b> : quando viene rilevata una concentrazione di gas, viene<br>visualizzata la lettura del sensore o la vita residua del dispositivo.<br><b>Lettura del sensore</b> : viene sempre visualizzata la lettura del sensore.<br><b>Vita residua</b> : Viene sempre visualizzata la vita residua. |
|   |                                                     | Nascondi il lampeggio LED del Bump Test: spuntato, nasconde il lampeggio dei LED durante l'esecuzione del Bump test.                                                                                                    |
|   |                                                     | Abilita autotest manuale.<br>Si attiva, se si spunta la casella relativa a "Abilita autotest manuale"; premendo il<br>pulsante per più di 5 secondi, verrà eseguito l'autotest.                                                                                                    |
| 4 | Pulsante "Leggi Dispositivo"                        | Permette di leggere le informazioni e le impostazioni del dispositivo.                                                                                                    |
| 5 | Pulsante "Scrivi Dispositivo"                       | Trasmette la nuova configurazione sul dispositivo.                                                                                                    |
| 6 | Pulsante<br>"Salva Registro Eventi"                 | Legge ed esporta nel formato .csv i registri degli eventi memorizzati sul dispositivo.                                                                                                    |
| 7 | Pulsante "Calibrazione"                             | Avvia la procedura di calibrazione del sensore.                                                                                                    |
| 8 | Seleziona file                                      | Seleziona il file di aggiornamento Firmware dal PC.                                                                                                    |
| 9 | Pulsante<br>"Aggiornamento Firmware" /<br>"Annulla" | Avvia / Annulla l'aggiornamento del firmware.                                                                                                    |

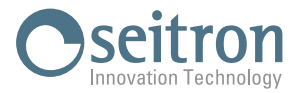

#### Configurazione lingua

- 1. Clicca sul pulsante "language".
- 2. Seleziona una delle lingue disponibili.
- 3. Clicca su "Font" per impostare i dettagli del font.

| Tipo di carattere:                                                                       | Stile:                                                                                                    | Punti:                                     |         |
|------------------------------------------------------------------------------------------|----------------------------------------------------------------------------------------------------|--------------------------------------------|---------|
| Arial                                                                                    | Semiridotta                                                                                                    | 10                                         | OK      |
| Arial<br>Arial Rounded MT<br>Arial Unicode MS<br>Artifakt Element<br>Artifakt Element Ha | <ul> <li>Semiridotta</li> <li>Semiridotta Corsin<br/>Corsivo<br/>Normale</li> <li>Semiridotta Gras </li> </ul> | 10 *<br>11<br>12<br>14<br>16<br>18<br>20 * | Annulla |
| Effetti<br>Barrato<br>Sottolineato<br>Colore:                                            | Esempio<br>AaBbYyZ                                                                                             | 2                                          |         |
| Personalizzato ~                                                                         | Scrittura:                                                                                                    |                                            |         |
|                                                                                          | Occidentale                                                                                                    | ~                                          |         |

| 🛇 be safe IRLINK (be safe SG) [ |                   |           |  |  |
|---------------------------------|-------------------|-----------|--|--|
| Exit                            | Lan               | guage Etc |  |  |
| Se                              | •                 | English   |  |  |
|                                 |                   | Italian   |  |  |
| Ve                              |                   | French    |  |  |
|                                 | Spanish<br>German |           |  |  |
| Se                              |                   |           |  |  |
| Hi                              | Korean            |           |  |  |
| Lo                              | Font              |           |  |  |
| Сапытация писача                |                   |           |  |  |

#### **Funzionalità**

#### Leggere le informazioni e le impostazioni del dispositivo

- Cliccare su "Read device".

#### Modificare le impostazioni del dispositivo

- 1. Dopo aver cliccato su "Read Device" ed aver letto le informazioni e le impostazione del dispositivo, è possibile modificare le impostazioni il dispositivo, cliccando sulle icone " 🔀 " e/o " 🔲 " o digitando direttamente il valore.
- 2. Cliccare su "Write device" per salvare le impostazioni modificate sul be safe SG.

#### Salva il registro eventi

- 1. Fare clic su "Salva registro eventi".
- 2. Verrà visualizzato il pop-up di salvataggio del file .csv. Specificare la cartella ed il nome del file e salvare il documento.

#### **Calibrazione sensore**

Tramite il software per PC be safe SG IR-Link, è possibile eseguire la Calibrazione dei rilevatori gas be safe SG, indipendentemente se lo strumento richieda la calibrazione o meno, utilizzando delle bombole di gas certificato.

#### Procedura:

- 1. Posizionare il dispositivo in un ambiente con aria fresca.
- 2. Cliccare sul pulsante "Sensor Calibration" appare la schermata tramite la quale è possibile impostare la concentrazione di gas contenuta nella bombola di gas certificato, che si utilizzerà per l'esecuzione della calibrazione e avviare la calibrazione (esempio riferito al be safe SG H2S):

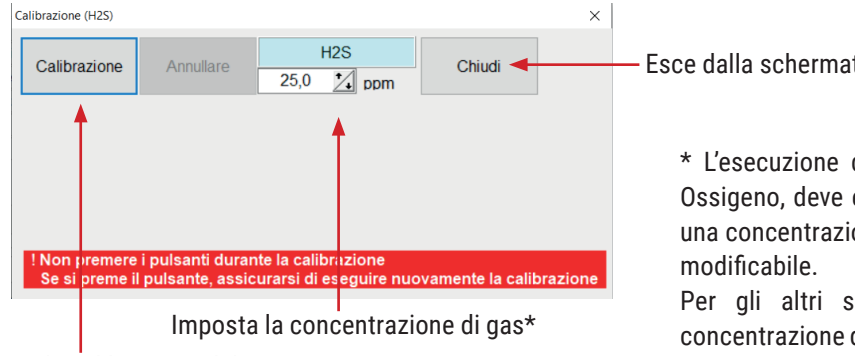

Avvia la calibrazione del sensore

Esce dalla schermata

\* L'esecuzione della calibrazione per il sensore di Ossigeno, deve essere eseguita esclusivamente con una concentrazione di gas certificato pari al 18% non

Per gli altri sensori è possibile utilizzare una concentrazione di gas certificato differente, nel range consentito dall'App.

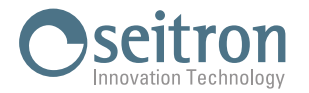

- 3. Cliccare su "Calibration" per avviare la calibrazione.
- 4. Il dispositivo eseguirà la calibrazione di ZERO.
- I dettagli sull'avanzamento della calibrazione, sono visualizzati nell'App nello spazio in basso a sinistra.
- 5. Quando nella schermata dell'App si visualizza l'esito "OK" della calibrazione dello Zero, si passa alla calibrazione dello SPAN.

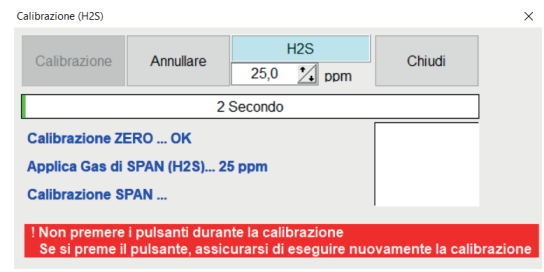

- 6. Collegare l'adattatore e la bombola di gas certificato. Vedere quanto descritto nei paragrafi "11.1 Strumenti e attrezzature necessari" e "11.2 Schema di connessione".
- 7. Fornire il gas allo strumento. Il display dello strumento mostra la scritta C 90 (C 20 per il sensore O2) ad indicare la durata in secondi a cui lo strumento deve essere esposto al gas di calibrazione. Il conto alla rovescia parte dal momento in cui il sensore inizia a rilevare il gas di calibrazione.
- 8. Dopo 90 secondi (20 secondi per il sensore O2), la calibrazione sarà terminata.

Per interrompere la calibrazione cliccare su "Cancel".

Se si avvia la calibrazione dello SPAN senza esporre lo strumento al gas, la calibrazione si interromperà. Il rilevatore continuerà quindi a indicare lo stato di Calibrazione, in modo che l'utente ripeta la procedura.

9. Attendere l'esito della calibrazione:

| Calibration (H2S)                                                                                          |        |           |    | ×     |  |
|----------------------------------------------------------------------------------------------------|--------|-----------|----|-------|--|
| Calibration                                                                                                | Cancel | H<br>25,0 | 2S | Close |  |
| 119 second                                                                                                 |        |           |    |       |  |
| ZERO Calibration OK<br>Remove Gas (H2S)<br>Calibration OK                                                  |        |           | ОК |       |  |
| ! Do not press buttons during calibration<br>If you press the button, be sure to perform calibration again |        |           |    |       |  |

Risultato:

- OK esito positivo contraddistinto dal quadrato verde "
- Fail esito negativo contraddistinto dal quadrato rosso "**contenente** l'errore che ha causato il fallimento della calibrazione.

Se la calibrazione ha dato esito negativo, il display del dispositivo visualizzerà la scritta CAL e l'icona "🏠" lampeggiante.

Ripetere la calibrazione, che se non riesce nuovamente, contattare il centro assistenza Seitron.

6. Interrompere il flusso di gas e rimuovere l'adattatore di calibrazione.

#### Aggiornamento firmware

Il costruttore aggiorna periodicamente il firmware al fine di correggere o migliorare le prestazioni dello strumento o ancora di aggiungere funzioni ulteriori.

L'aggiornamento può essere effettuato dall'utente seguendo le semplici istruzioni riportate nel seguito.

- Collegati al sito web www.seitron.com e scarica il file del firmware reperibile nella sezione "Download Firmware "; questo file è in versione compressa con estensione .zip.
- 2. Apri la cartella compressa con estensione .zip ed estrai il file.
- 3. Cliccare sul pulsante " 🗁 " per selezionare il file di aggiornamento firmware precedentemente scaricato dal sito web.
- 4. Cliccare sul pulsante "Upgrade Firmware".
- 5. L'avanzamento dell'aggiornamento del firmware viene visualizzato nella barra di avanzamento. L'aggiornamento del firmware richiederà dai 5 ai 10 secondi.

29%

6. Al termine dell'aggiornamento, il dispositivo verrà ripristinato.

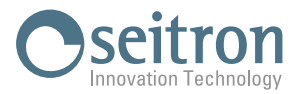

## **RISOLUZIONE DEI PROBLEMI**

| SINTOMO                                                                                                    |                                                                                                    |  |  |
|----------------------------------------------------------------------------------------------------|----------------------------------------------------------------------------------------------------|--|--|
| Viene rilevato più di un <b>be safe SG IR-Link</b> collegato al PC.                                          | Assicurarsi che al PC sia collegato un solo <b>be safe SG IR-</b><br>Link.                                                                                                    |  |  |
| <b>be safe SG IR-Link</b> non è installato sul PC.                                                           | Cancellare il driver o il programma esistente e reinstallarlo.<br>Se questo sintomo si ripete dopo la reinstallazione,<br>contattare il centro assistenza Seitron.                                                                                                |  |  |
| La porta di comunicazione USB del PC a cui è collegato <b>be</b><br><b>safe SG IR-Link</b> non è installata. | Assicurarsi che <b>be safe SG IR-Link</b> sia collegato al PC.<br>Cancellare il driver o il programma esistente e reinstallarlo.<br>Se questo sintomo si ripete dopo la reinstallazione,<br>contattare il centro assistenza Seitron.                              |  |  |
| <b>be safe SG IR-Link</b> non è rilevato dal PC.                                                             | Assicurarsi che <b>be safe SG IR-Link</b> sia collegato al PC.<br>Assicurarsi che la superficie liscia di <b>be safe SG IR-Link</b> e<br>la parte superiore dello strumento <b>be safe SG</b> siano rivolte<br>l'una verso l'altra ad una distanza di circa 5 cm. |  |  |
| Sistema operativo non supportato.                                                                            | Il sistema operativo del PC in uso non è supportato da <b>be</b><br><b>safe SG IR-Link</b> o dal suo driver.<br>Il sistema operativo supportato da <b>be safe SG IR-Link</b> è<br>Windows XP o successivi.                                                        |  |  |
| Si è verificato un errore su <b>be safe SG IR-Link</b> .                                                     | Cancellare il driver o il programma esistente e reinstallarlo.<br>Se questo sintomo si ripete dopo la reinstallazione,<br>contattare il centro assistenza Seitron.                                                                                                |  |  |
| Errore di connessione di <b>be safe SG IR-Link</b> .                                                         | Assicurarsi che <b>be safe SG IR-Link</b> sia collegato al PC.<br>Assicurarsi che la superficie liscia di <b>be safe SG IR-Link</b> e<br>la parte superiore dello strumento <b>be safe SG</b> siano rivolte<br>l'una verso l'altra ad una distanza di circa 5 cm. |  |  |
| Errore di comunicazione                                                                                      | Assicurarsi che la superficie liscia di <b>be safe SG IR-Link</b> e<br>la parte superiore dello strumento <b>be safe SG</b> siano rivolte<br>l'una verso l'altra ad una distanza di circa 5 cm.                                                                   |  |  |

Seitron S.p.A. a socio unico Via del Commercio, 9/11 - 36065 - MUSSOLENTE (VI) ITALY Tel. 0424.567842 - info@seitron.it - www.seitron.com